# 🚺 FOM出版

# よくわかる Word 2013 ドリル

#### Windows 7 用補足資料

「よくわかる Word 2013 ドリル」(型番: FPT1310)は、Windows 8 環境で Word 2013 を学習する場合の操作手順を掲載して います。Windows 7 環境で学習する場合の操作手順の違いについては、次のとおりです。

### 【本編】

| 頁    | 章            | 見出し                   | 学習時の注意事項                                                                                                    |
|------|--------------|-----------------------|----------------------------------------------------------------------------------------------------|
| P.5  | 本書をご利用いただく前に | 7 添付「データCD-ROM」について   | 「◆セットアップ方法」の操作手順①~③を、次の手順に<br>置き換えて操作してください。                                                                                                    |
|      |              |                       | ①データ CD-ROM をドライブにセットします。<br>《自動再生》ダイアログボックスが表示されます。                                                                                                    |
|      |              |                       | <ul> <li>②《setup.exe の実行》をクリックします。</li> <li>※《ユーザーアカウント制御》ダイアログボックスが表示される場合は、《はい》をクリックします。</li> </ul>                                                                                       |
| P.8  | 本書をご利用いただく前に | 7 添付「データCD-ROM」について   | 「◆コピー内容の確認」の操作手順⑦~⑧の操作は、<br>Windows 7 では必要ありません。                                                                                                    |
| P.9  | 本書をご利用いただく前に | 7 添付「データ CD-ROM」について  | 「POINT セットアッププログラムが起動しない場合」の操作手順①~②を、次の手順に置き換えて操作してください。                                                                                                    |
|      |              |                       | ①《スタート》ボタンをクリックします。                                                                                                    |
| P.9  | 本書をご利用いただく前に | 7 添付「データCD-ROM」について   | 「POINT 再セットアップの留意点」の操作手順①~③を、<br>次の手順に置き換えて操作してください。                                                                                                    |
|      |              |                       | ①《スタート》ボタンをクリックします。                                                                                                    |
|      |              |                       | ②《ドキュメント》をクリックします。                                                                                                    |
| P.16 | 基礎           | 第2章 文字の入力<br>Lesson3  | 問題⑦・⑧は、Windows 7 には対応していません。                                                                                                    |
| P.48 | 基礎           | 第7章 便利な機能<br>Lesson18 | 問題⑦<br>Windows 7 には、Windows Reader はインストールされてい<br>ません。Windows 7 で PDF ファイルを表示するには、イン<br>ターネット上から「Adobe Reader」をダウンロードし、インス<br>トールする必要があります。Adobe Reader はアドビシステ<br>ムズ社が開発した表示用のアプリで毎億で提供されて |
|      |              |                       | います。                                                                                                    |

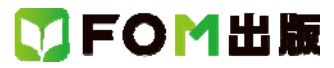

## 【解答】

| 頁          | 章     | 見出し     | 学習時の注意事項                                                                      |
|------------|-------|---------|-------------------------------------------------------------------------------|
| 解 答<br>P.2 | 基礎 解答 | Lesson1 | 問題①の操作手順①~④を、次の手順に置き換えて操<br>作してください。                                          |
|            |       |         | ①《スタート》ボタンをクリック                                                               |
|            |       |         | ②《すべてのプログラム》をポイント                                                             |
|            |       |         | ③《Microsoft Office 2013》をクリック                                                 |
|            |       |         | ④《Word 2013》をクリック                                                             |
| 解答<br>P.3  | 基礎 解答 | Lesson2 | 問題①・1®は、それぞれ次のように変換モードを切り替え<br>てから操作してください。                                   |
|            |       |         | 問題①<br>言語バーの《変換モード》をクリックし、一覧から《人名/地<br>名》を選択すると、郵便番号を入力して、住所に変換でき<br>ます。      |
|            |       |         | 問題18<br>言語バーの《変換モード》をクリックし、一覧から《人名/地<br>名》を選択すると、「かわむら」と入力して、「河邨」に変換<br>できます。 |
| 解 答<br>P.3 | 基礎 解答 | Lesson2 | 問題19の操作手順2~5を、次の手順に置き換えて操作してください。                                             |
|            |       |         | ②言語バーの《ツール》をクリック                                                              |
|            |       |         | ③《単語/用例の登録》をクリック                                                              |
|            |       |         | ④《読み》に「あどれす」と入力                                                               |
|            |       |         | (5)《語句》に「http://jp.fujitsu.com/group/fom/」と表示され<br>ていることを確認                   |
| 解 答<br>P.3 | 基礎 解答 | Lesson2 | 問題・の操作手順①~②を、次の手順に置き換えて操作<br>してください。                                          |
|            |       |         | ①言語バーの《ツール》をクリック                                                              |
|            |       |         | ②《辞書ツール》をクリック                                                                 |
| 解 答<br>P.3 | 基礎 解答 | Lesson2 | 問題・の操作手順①~②を、次の手順に置き換えて操作<br>してください。                                          |
|            |       |         | ①言語バーの《IME パッド》をクリック                                                          |
| 解 答<br>P.4 | 基礎 解答 | Lesson3 | 問題④の操作手順①~④を、次の手順に置き換えて操<br>作してください。                                          |
|            |       |         | ①言語バーの《ツール》をクリック                                                              |
|            |       |         | ②《単語/用例の登録》をクリック                                                              |
|            |       |         | ③《読み》に「き」と入力                                                                  |
|            |       |         | ④《語句》に「『きのこ』」と入力                                                              |
| 解 答<br>P4  | 基礎 解答 | Lesson3 | 問題⑥の操作手順①~②を、次の手順に置き換えて操<br>作してください。                                          |
|            |       |         | ①言語バーの《ツール》をクリック                                                              |
|            |       |         | ②《辞書ツール》をクリック                                                                 |
| 解 答<br>P.4 | 基礎 解答 | Lesson3 | 問題⑦・⑧の解答と「POINT」は、Windows 7 には対応して<br>いません。                                   |